## **Connector Authentication**

Before the Exploit Database connector can send any messages to the RiskVision Server, it must first be manually authenticated.

## To authenticate the connector:

- 1. In the RiskVision Administration application, click on Administration > Connectors.
- 2. Select the Exploit DB Connector to open its details page. The Information tab will open by default.
- 3. Click Authenticate on the right-hand side of the screen.

| 😵 Connector: Offensive Security Exploit Database Connector |                                                                                                    |                                                                                                    |
|------------------------------------------------------------|----------------------------------------------------------------------------------------------------|----------------------------------------------------------------------------------------------------|
| Information                                                | Information                                                                                                    |                                                                                                    |
| Configuration                                              | Information                                                                                                    | Status                                                                                                    |
| Commands<br>Events                                         | Connector type Offensive Security Exploit Database Connector<br>Name 8L74002<br>Description File based import connector<br>Version 9.4.0.77<br>Domain name 8L740Q2.corp.resolver.com<br>IP address(es) 10.50.1.52<br>Subnet mask(s) N/A | Connected S<br>Last connected 31 sec ago<br>Last neartbeat 2020-03-10 17.25-48<br>Authentication Not authenticated<br>Muthenticated connectors.<br>Authenticate                               |
|                                                            |                                                                                                    | Status message<br>Error message No errors detected.<br>Queued commands 1<br>Feed status N/A<br>Last Import duration N/A<br>Objects processed by connector since import N/A<br>process started |

The Exploit Database Connector's details page.